This article outlines how to file a claim in your online account to reimburse yourself.

<u>Note</u>: Don't file claims for expenses paid with your benefits debit card, as this could result in duplicate claim payments.

## **Additional resources**

- To watch a video tutorial, click here.
- To pay a provider instead, see How to send a reimbursement check directly to a provider in your online account.
- You can also use Benefits Mobile App by Discovery Benefits to file a claim and upload documentation. See How to file a claim in the Benefits Mobile App for instructions.

To file a claim for reimbursement in your online account, complete the following steps:

1. Log in to your online account.

2. Click "File A Claim" in the I Want To section of the Home tab.

| I Want To:               |                      |                    |                    |
|--------------------------|----------------------|--------------------|--------------------|
| File A Claim<br>Get Help | Make HSA Transaction | Manage Investments | Manage My Expenses |

3. Select which account you'd like to reimbursed from in the "Pay From" drop-down list. Select "Me" from the "Pay To" drop-down list and then click "Next."

| Create Reimbursem                                                                                                    | nent                                                                                                    | * Require                                                                                                    |
|----------------------------------------------------------------------------------------------------|----------------------------------------------------------------------------------------------------|----------------------------------------------------------------------------------------------------|
| Online claim filing is a<br>account you wish to us<br>previous plan year and<br>your current plan year<br>automatically transfer | fast and easy way to file claims. Just click the 'File C<br>se and start filing! If your intention is to file a claim to<br>d it is prior to that plan's final filing date, you will need<br>. If the claim amount is over your current available ba<br>the funds when processing your claim. Uploaded red<br>d file size cannot exceed 2MB. | Claim' button next to the<br>pay out funds from your<br>to file the claim against<br>alance, we will<br>ceipts must be in a .jpg, |
| Processing filed claims<br>unique reimbursement<br>reimbursement date. It<br>reimbursement for mile                              | s takes approximately two business days. Also note,<br>t schedule your reimbursement will not pay out until it<br>f you are issuing payment to someone else, you are<br>eage.                                                                                                    | if your employer has a<br>ts scheduled<br>unable to request                                                                       |
| Processing filed claims<br>unique reimbursement<br>reimbursement date. It<br>reimbursement for mile<br>Pay From *                | s takes approximately two business days. Also note,<br>t schedule your reimbursement will not pay out until it<br>f you are issuing payment to someone else, you are<br>eage.                                                                                                    | if your employer has a<br>ts scheduled<br>unable to request                                                                       |

4. Click "Upload Valid Documentation."

| Receipt / Document | tation                     |
|--------------------|----------------------------|
| Receipt(s) * 🕕     | Upload Valid Documentation |
| Summary            |                            |
| Pay From           | Medical                    |
| Рау То             | Me                         |

5. Click "Choose File," select the file containing your receipt, click "Open" and then "Submit." <u>Note</u>: Receipts must be in a JPG, JPEG, GIF, PNG or PDF format and cannot exceed 2 MB.

| Upload Receipt(s)                                                                                                | ×                               |
|----------------------------------------------------------------------------------------------------|---------------------------------|
| Choose File No file chosen<br>Receipts must be in a JPG, JPEG, GIF,<br>cannot exceed 2 MB<br>Add Another Receipt | Remove<br>PNG or PDF format and |
|                                                                                                    |                                 |
| Cancel                                                                                                    | Submit                          |

6. Click "Next."

7. Complete the required fields and then click "Next."

8. Review your transaction summary. If changes are needed, click "Update." Review the Claims Terms and Conditions and then check the box indicating you have read, understand and agree to them. Then click "Submit."

9. You'll receive a confirmation message that verifies the claim was successfully submitted. Your documentation will process within two business days. Reimbursement will issue as a direct deposit or mail as a check, depending on your plan setup.

<u>Note</u>: You'll be notified if further documentation is needed. If you have an email address on file, you'll be notified via email. Otherwise, you'll be notified by mail.

You can view this article at:

https://discoverybenefits.egain.cloud/system/templates/selfservice/dbiwss/help/customer/locale/en-US/portal/30890000001000/content/PROD-2113/How-to-file-a-claim-in-your-online-account